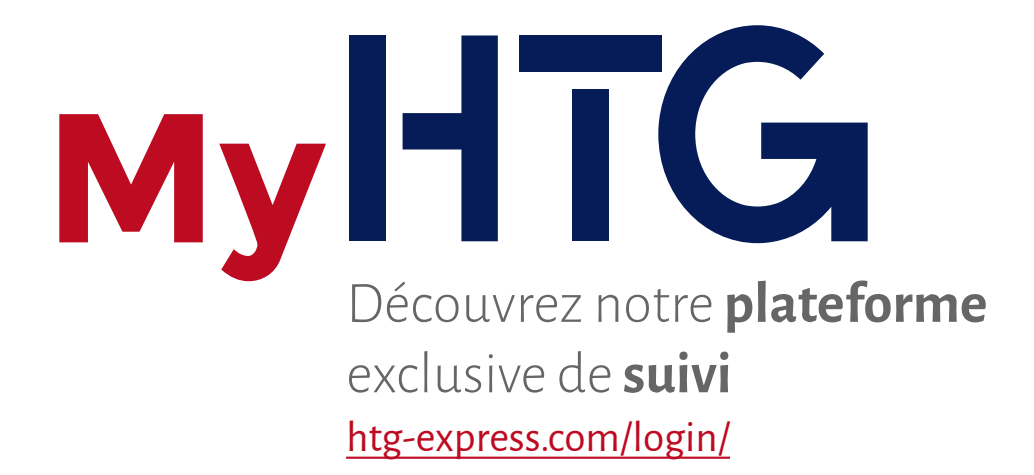

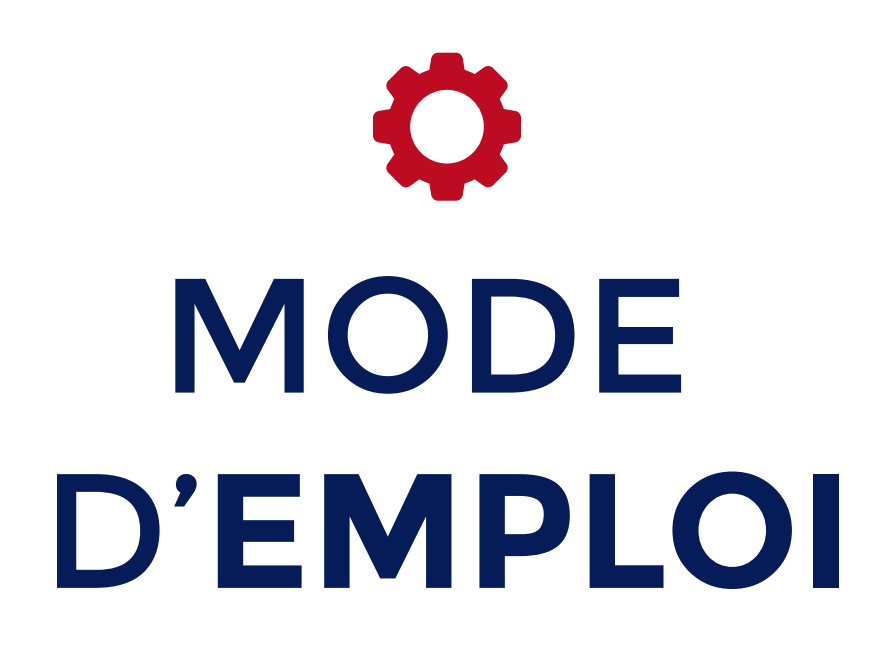

Gardez le contrôle sur vos envois Bienvenue à notre tutoriel sur l'utilisation de **My HTG**. Voici la marche à suivre pour accéder et gérer vos transports grâce à notre application.

Si vous accédez à My HTG pour la première fois, vous devrez tout d'abord vous inscrire. Il vous suffit pour cela d'accéder à <u>http://www.htg-express.com/login/</u> (**ENREGISTREMENT**) ou de cliquer sur le bouton « <u>Clients non enregistrés : S'INSCRIRE</u> » du module **LOGIN**.

| 1<br>S'E                                                                                            | <b>NREGISTRER</b> Je dispose d'un identifiant                                                                                                    |
|----------------------------------------------------------------------------------------------------|----------------------------------------------------------------------------------------------------|
| Identifiant                                                                                         | Créez votre identifiant                                                                                                    |
| E-mail                                                                                              | Celle-ci doit figurer dans notre base de donnée                                                                                                    |
| Mot de passe                                                                                        | Créez votre mot de passe                                                                                                    |
| Afin de vé<br>numéro de<br>Facture<br>Date Facture<br>Montant Facture                               | rifier votre statut de client, merci d'introduire un<br>facture, la date d'émission (pas plus de trois mois<br>d'ancienneté) et le montant de celle-ci.                                                                                                    |
| ÷                                                                                                   | Vous recevrez un email de confirmation.                                                                                                    |
|                                                                                                    | O octobre 2015 O                                                                                                    |
| Sélectionnez la<br>date dans le<br>calendrier afin de<br>compléter le<br>champ « Date<br>facture ». | L M X J V S D<br>1 2 3 4<br>5 6 7 8 9 10 11<br>12 13 14 15 16 17 18<br>19 20 21 22 23 24 25<br>26 27 28 29 30 31<br>Si vous ne disposez pas de facture émise<br>par HTG Express, merci de solliciter votre<br>utilisateur/mot de passe en cliquant sur<br>l'onglet « Contact » ou par email à<br><u>webteam@htg-express.com</u> . |

**MyHTG** 

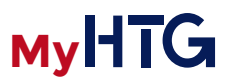

Lorsque vous disposez de votre **utilisateur/mot de passe**, vous pouvez accéder à votre compte privé de suivi de transports.

| 2<br>LOGIN                                                                                                    |                    |
|----------------------------------------------------------------------------------------------------|--------------------|
| Identifiant<br>Mot de passe                                                                                                    |                    |
| J'ai oublié mon mot de passe                                                                                                    |                    |
| Si vous ne vous rappelez pas de<br>votre mot de passe, vous pouvez en<br>demander un nouveau en cliquant<br>sur l'onglet correspondant. | r/mot de<br>bouton |
| 3<br>RÉCUPÉRER VOTRE MOT DE PASSE<br>Introduire l'email utilisé lors de l'enregistrement<br>Email                                       |                    |
| Envoyer                                                                                                    |                    |

## MODE D'EMPLOI

Notre application vous permet de consulter par **ordre chronologique vos transports en cours**, le demandeur, l'origine, la destination et autres informations utiles.

Vous pouvez également consulter l'état, la situation et **les événements liés à vos envois** ainsi que les éventuelles explications ou alertes correspondantes.

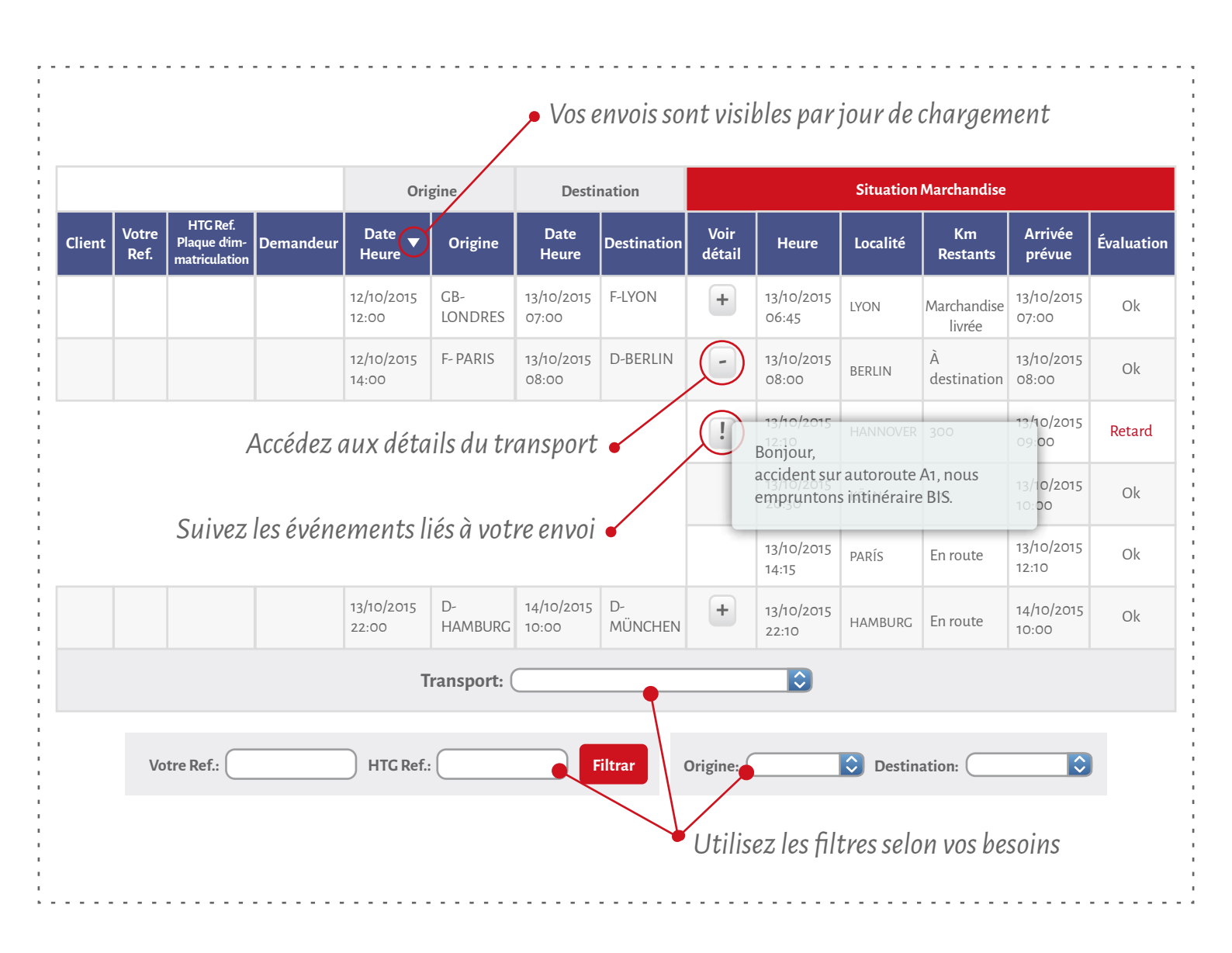

MyHIG

Dans la section **Historique des Transports** vous pouvez consulter les différents transports réalisés jusqu´au présent, organisés par date ou par service.

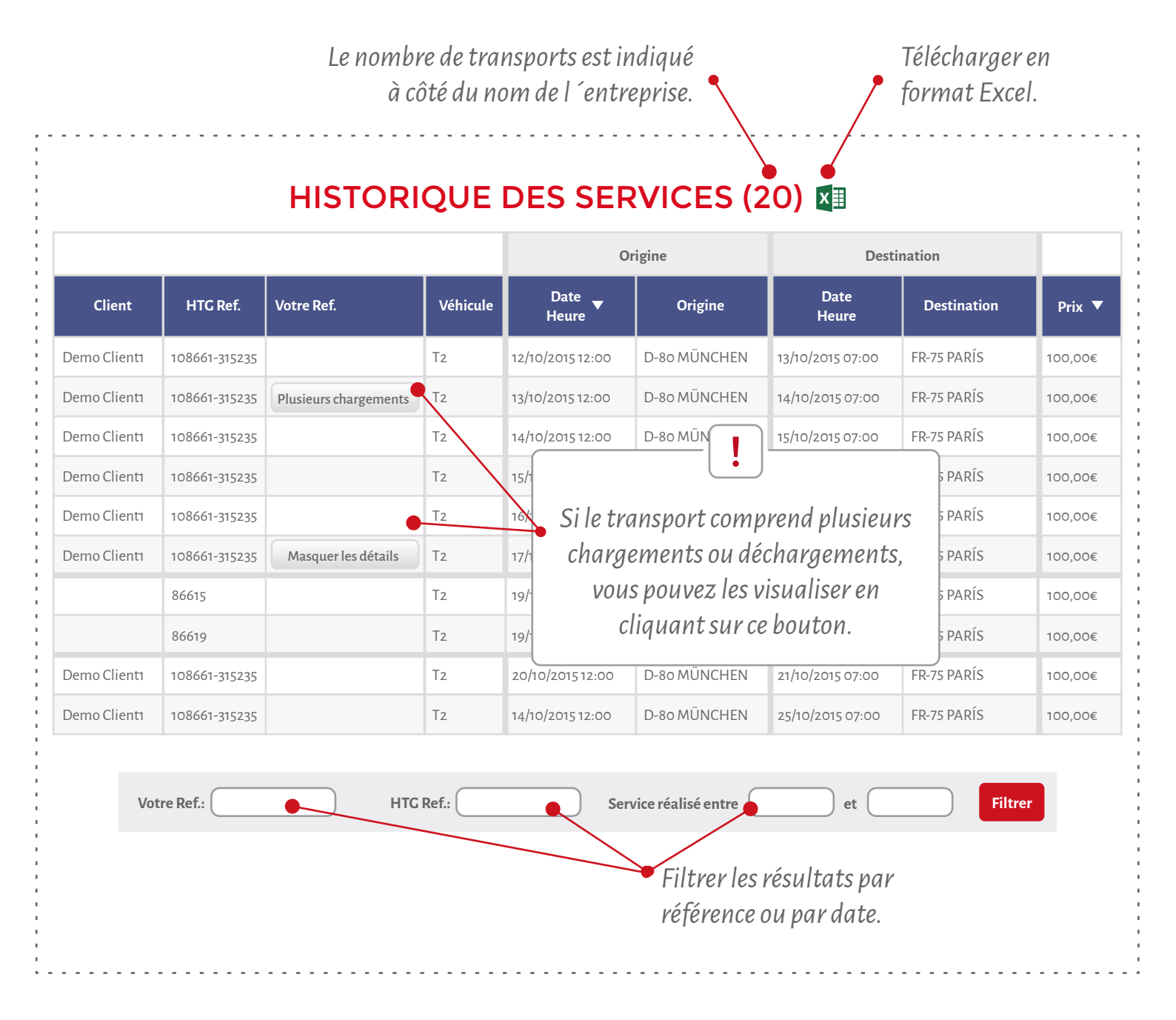

Lorsque vous avez terminé la consultation, vous pouvez fermer votre session en cliquant su le bouton « déconnectez-vous » situé dans la partie supérieure droite de l'écran.

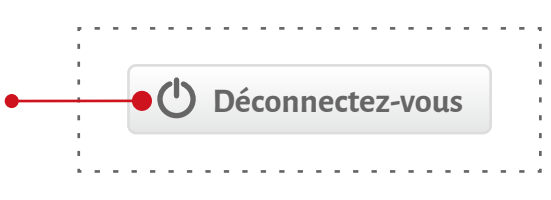

En cas de doute, n'hésitez pas à nous contacter webteam@htg-express.com

MyHTG